緯度・経度から目的地を探す

見たい場所の緯度と経度を入力して地点を探し、目的地に設定することができます。

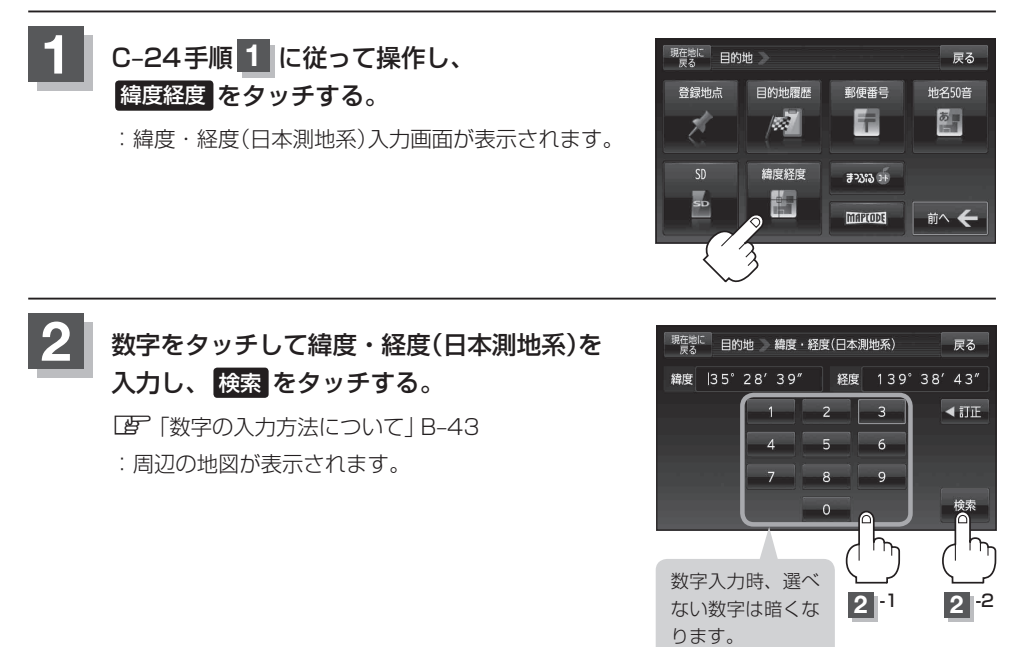

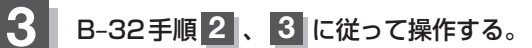

:目的地を設定し、ルート案内を開始します。

●周辺の地図を見るには、 区間または地図画面をタッチして設定メニューを閉じてください。
※再度設定メニューを表示させるには (1)(設定)をタッチしてください。
(設定メニューについて)] B-26

•現在地の地図画面に戻るには、設定メニューを閉じ、現在地に戻るをタッチしてください。

※目的地を設定することなく、現在地の地図画面に戻ります。

●入力した緯度と経度のデータが収録されていない場合は、地図は表示されず、メッセージが表示 され入力画面に戻ります。

本機で表示している緯度・経度の座標数値は、日本測地系に基づくものとなっていますので、世界測地系に基づいた緯度・経度で検索すると異なる場所を表示する場合があります。